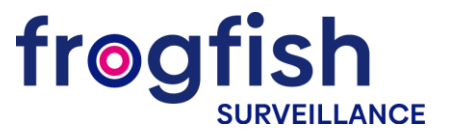

Inbetriebnahme des NVR (IP)

- 1. Schließen Sie nach der Montage der Kamera die Stromversorgung und den RJ-45-LAN-Stecker des Netzkabels an den entsprechenden Steckplatz der Kamera an (wenn die Kamera die POE-Technologie unterstützt, ist die Anbindung des Netzsteckers nicht erforderlich).
- Die andere Seite des Netzkabels wird am Switch angeschlossen. Das Stromversorgungskabel der Kamera sollte an das 12-V-Netzteil mit entsprechender Nennleistung angeschlossen werden. Wenn der IP-Recorder PoE unterstützt, können das separate Netzteil oder ein PoE-Switch entfallen. In diesem Fall ist die kann die andere Seite des Netzkabels der Kamera kann direkt an einen freien Port / Kanal des NVR angeschlossen werden.
- 3. Verbinden Sie den NVR mit dem Netzwerk-Patchkabel mit dem Switch.
- 4. Schließen Sie den Monitor mit einem HDMI- oder VGA-Kabel an den NVR an.
- 5. Verbinden Sie die optische Maus mit einer freien USB-Buchse.
- 6. Schließen Sie den NVR mit dem mitgelieferten Netzteil an das Stromnetz an.

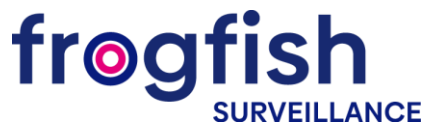

Beschreibung des Setup-Wizzards des NVR

- 1. Sobald der NVR gestartet ist, werden Sie vom Einrichtungsassistenten begrüßt. Dieser wird bei jedem Einschalten des NVR gestartet. Um dies zu vermeiden, empfiehlt es sich, den Assistenten nicht mehr zu starten. Aktivieren Sie das Kontrollkästchen und drücken Sie **Weiter**.
- 2. Anschließend bietet Ihnen das System an, sich anzumelden. Geben Sie das Passwort in das entsprechende Feld ein.

Standard-Login: admin, Passwort admin.

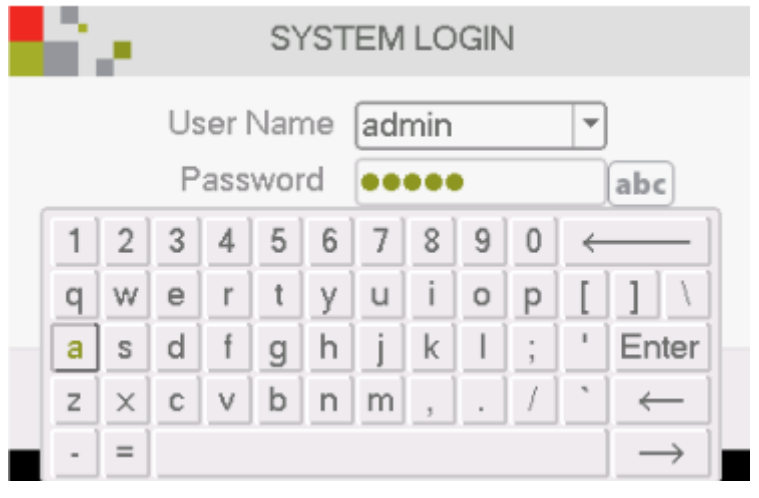

3. Danach sehen Sie die Einstellungen der Zeitparameter (Zeitzone, Zeitformat etc.) und die Auswahl der Systemsprache.

|                | Time - Language Configuration  |
|----------------|--------------------------------|
| Time zone      | [UTC+02:00]Athens,Jerusalen *] |
| System Time    | 2016 - 12 - 21 10: 43: 32      |
| Date Format    | YYYY MM E *                    |
| Date Separator | -                              |
| Time Format    | 24-HOUR -                      |
| DST            |                                |
| Enable         | 0                              |
| O Day of Wee   | k 🛛 Date                       |
| Start:         | 0 2016-05-01 01:01             |
| End            | 8 2016 - 10 - 01 01: 01        |
| Modify Langua  | ge                             |
| Language       | ENGLISH *                      |
|                |                                |
|                | Previous Next Cancel           |

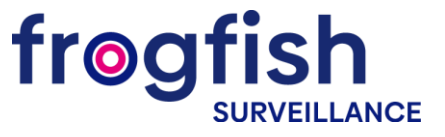

4. Anschließend wird die Internetverbindung getestet. Wenn der Test fehlschlägt, können Sie auf die Schaltfläche **Netzwerk** klicken und diese Einstellungen manuell anpassen.

| Network Test                                                                                                    | i e station                                                                                                    | Network                                                                                                    |
|----------------------------------------------------------------------------------------------------|----------------------------------------------------------------------------------------------------|----------------------------------------------------------------------------------------------------|
| Please click "Retry" to retest the network. Test Gateway OK Test Network OK Test DNS OK Your devices have connected to the network properly. | Net Card<br>IP Address<br>Subnet Mask<br>Gateway<br>Primary DNS<br>Secondary DNS<br>Media Port<br>HTTP Port<br>HS Download<br>Transfer Policy | Wire Netcar(*)       DHCP Enable         192       168       0         192       168       0       1         192       168       0       1         192       168       0       1         192       168       0       1         192       168       0       1         192       168       0       1         192       168       0       1         192       168       0       1         0       0       0       0         Quality Pret(*)       0       0 |
| Retry Previous Next Network Cancel                                                                                                    |                                                                                                    | OK Cancel                                                                                                    |

5. Dann sehen Sie QR-Codes: Der erste dient zum Herunterladen der mobilen App und der enthält Informationen zur MAC-Adresse des Rekorders, um das Gerät zu mobilen Anwendungen hinzuzufügen.

|              | 0-                   |                     |
|--------------|----------------------|---------------------|
|              | Add                  | devices             |
|              |                      |                     |
|              | mobile APP           | MAC                 |
|              | 2474-167             |                     |
|              | 339. E               |                     |
| - M-2        | 活動のと                 |                     |
| <u> </u>     | Martin Co.           | 340-34              |
| - 573        |                      | Constanting of the  |
|              | Sec. 1               |                     |
|              | The second           | ENGE                |
| O Click *sca | an" button on mobile | app to add devices. |
|              |                      |                     |
|              |                      |                     |
|              | Previous N           | lext Cancel         |

- 6. Anschließend sollte der Modus zum Hinzufügen der Kameras zum NVR ausgewählt werden
  - Schnelleinstellung (automatisches Einstellen und Hinzufügen von Kameras)
  - Automatisch verbundenes Modell (fügt Kameras automatisch hinzu und passt ihre Netzwerkeinstellungen an)
  - Manuell (manuelle Suche und Anpassung der Netzwerkeinstellungen der Kameras)

| Mode selection                                                 |        |               | IP channel    | config wizard |           |              |
|----------------------------------------------------------------|--------|---------------|---------------|---------------|-----------|--------------|
|                                                                | 5      | Device Name   | Device Info   | IP A          | ddress    | Port         |
| Diesce calect auto connected mode or manual mode               | 1      | IPC0          | 11:22:33:44:5 | 5:60 10.      | 6.11.0    | 12345        |
| Tiease select auto-connected mode of manual mode.              | 2      | IPC1          | 11:22:33:44:5 | 5:61 10.      | 6.11.1    | 12346        |
|                                                                | 3      | IPC2          | 11:22:33:44:5 | 5:62 10.      | 6.11.2    | 12347        |
|                                                                | 4      | IPC3          | 11:22:33:44:5 | 5:63 10.      | 6.11.3    | 12348        |
| Quick set(recommend)                                           | 5      | IPC4          | 11:22:33:44:5 | 5:64 10.      | 6,11,4    | 12349        |
| O Auto-connected Model                                         |        |               |               |               |           |              |
| O Manual mode                                                  | Protoc | ol NETIP      | - Search      | Add           | Quick se  | et ]         |
|                                                                | 16     | Configur. nam | e Device Type | IP Address    | IP Channe | el Connectio |
| Message                                                        | 1      |               | -             |               | 1         | · 1          |
| Automatically search and add treat and in device, to the front | 2      |               |               |               |           | ·H           |
| • Automatically search and add non-end ip device, to the nonc  | 5      |               | ÷             | -             | 1         |              |
| -end device may automatically assign IP addresses              | 4      |               |               |               |           |              |
|                                                                | 6      |               |               | -             |           |              |
|                                                                |        | -             | 11            |               | 2.2       |              |
|                                                                | De     | lete Clear    | Set           |               |           |              |
| Previous Next Cancel                                           |        |               | Application   | Previous      | ОК        | Exit         |

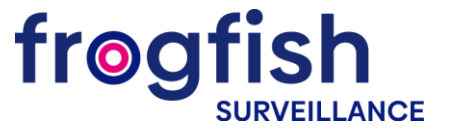

### Hinzufügen von IP-Kameras

1. Drücken Sie die rechte Maustaste, um das Hauptmenü aufzurufen.

| Main Menu     |     |
|---------------|-----|
| Guide         |     |
| Record Mode   |     |
| PlayBack      |     |
| PTZ Control   |     |
| HighSpeedPTZ  |     |
| Alarm Output  |     |
| Color Setting |     |
| Output Adjust |     |
| Logout        |     |
| View 1        |     |
| View 4        | P.  |
| View 8        | •   |
| View 9        | - F |
| View 16       |     |
| Spot          | •   |

2. Wählen Sie den Menüreiter System und drücken Sie Digital.

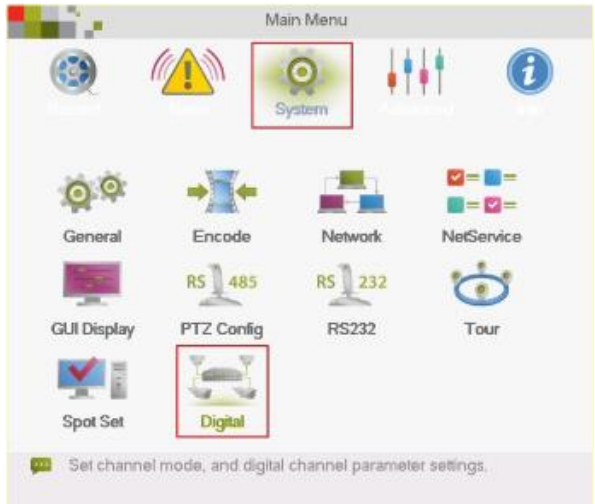

3. Wählen Sie das Element Digitale Kanäle.

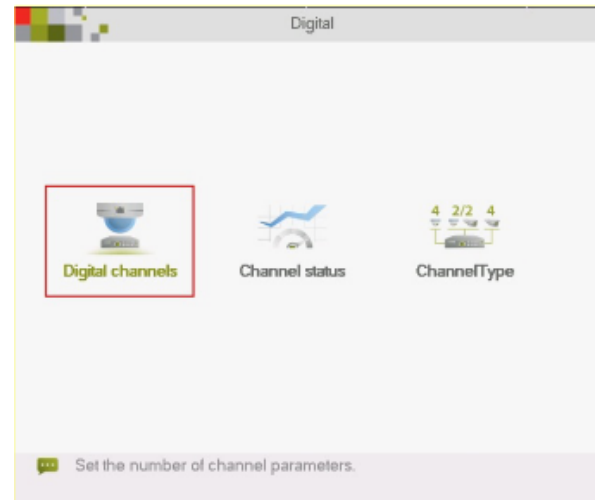

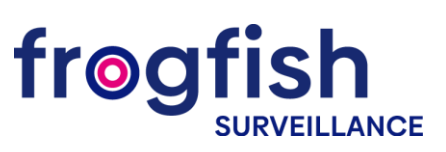

4. Wählen Sie den gewünschten Kanal aus.

| hannel<br>ime Sync | 9            | Final | ble    | U     |            |
|--------------------|--------------|-------|--------|-------|------------|
| onnection mode     | Single conne | ec *  |        |       |            |
| Vetwork Configura  | tion list    | 1.02  |        | 111   |            |
| 0 Configur. n      | ame Device   | Туре  | IP Add | dress | IP Channel |
|                    |              |       |        |       |            |
|                    |              |       |        |       |            |
| Add   E            | Delete       |       |        |       |            |

#### 5. Klicken Sie auf Aktivieren.

| hannel            | 9         |          | - En | able     |     |            |
|-------------------|-----------|----------|------|----------|-----|------------|
| ime Svnc          | Local     | Time     | +    | 1010     | _   |            |
| onnection mode    | Single    | e connec | -    |          |     |            |
| letwork Configura | tion list |          |      |          |     |            |
| 0 Configur. n     | ame.      | Device T | ype  | IP Addre | 155 | IP Channel |
|                   |           |          |      |          |     |            |
|                   |           |          |      |          |     |            |
|                   |           |          |      |          |     |            |
|                   |           |          |      |          |     |            |
|                   |           |          |      |          |     |            |
|                   |           |          |      |          |     |            |
|                   |           |          |      |          |     |            |
|                   |           |          |      |          |     |            |
| Add               | )elete    |          |      |          |     |            |

6. Drücken Sie die Schaltfläche Hinzufügen.

| hani      | nel           | 9           |          | + En | able 📕     |            |  |
|-----------|---------------|-------------|----------|------|------------|------------|--|
| Time Sync |               | LocalTime - |          |      |            |            |  |
| onn       | ection mode   | Sing        | le conne | e *  |            |            |  |
| letwo     | ork Configura | tion li:    | st       |      |            |            |  |
| 0         | Configur. n   | ame         | Device   | Туре | IP Address | IP Channel |  |
|           |               |             |          |      |            |            |  |
|           |               |             |          |      |            |            |  |
|           |               |             |          |      |            |            |  |
|           |               |             |          |      |            |            |  |
|           |               |             |          |      |            |            |  |
| A         | dd            | lelete      |          |      |            |            |  |

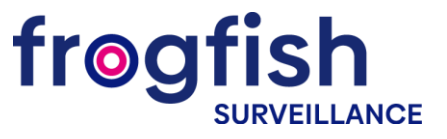

7. Drücken Sie auf Suchen.

| Config | gur. name | chConfig01  |              |             |    |     |
|--------|-----------|-------------|--------------|-------------|----|-----|
| Devic  | е Туре    | IPC         | Protocol     | NETIP       | *  |     |
| IP Cha | annel     | 1           | Stream       | Main Stream | -  |     |
| Devic  | e address | 192.168.1.2 | 0            | Network     |    |     |
| Tro    |           | 34567       |              |             |    |     |
| Usern  | ame       | admin       | Password     | [           |    |     |
| 0      | Device I  | Name        | Device Info. | IP Address  | f  | Por |
| 0      | Device I  | Name        | Device Info. | IP Address  | i. | Por |
| 0      | Device f  | Name        | Device Info. | IP Address  | 5  | Pot |
| 0      | Device !  | Vame        | Device Info. | IP Address  | 5  | Por |

8. Wählen Sie die gewünschte Kamera aus der Liste der gefundenen Kameras aus und klicken Sie zweimal mit der linken Maustaste darauf.

| Config | gur, name | chConfi   | ig01     |            |             |   |      |
|--------|-----------|-----------|----------|------------|-------------|---|------|
| Devic  | е Туре    | IPC       | *        | Protocol   | NETIP       | * |      |
| P Ch   | annel     | 1         |          | Stream     | Main Stream | - |      |
| Devic  | e address | 10.6.11.1 |          |            | Network     |   |      |
| Port   |           | 34567     |          |            |             |   |      |
| Usern  | ame       | admin     |          | Password   | [           |   |      |
| 5      | Device I  | Vame      | Devi     | ce Info.   | IP Address  | 5 | Por  |
| 1      | IPC       | 0         | 11:22:33 | 3:44:55:60 | 10.6.11.0   |   | 3456 |
| 2      | IPC       | 1         | 11:22:3  | 3:44:55:61 | 10.6.11.1   |   | 3456 |
| 3      | IPC       | 2         | 11:22:3: | 3:44:55:62 | 10.6.11.2   | 8 | 3456 |
| 4      | IPC       | 3         | 11:22:33 | 3:44:55:63 | 10.6.11.3   |   | 3456 |
| 5      | IPC       | 4         | 11:22:3  | 3:44:55:64 | 10.6.11.4   |   | 3456 |
|        |           |           |          |            |             |   |      |

9. Füllen Sie das Passwort-Feld aus, falls vorhanden, und drücken Sie **OK**.

| Devic | е Туре    | IPC     |         | Protocol   | NETIP       | -  |      |
|-------|-----------|---------|---------|------------|-------------|----|------|
| P Ch  | annel     | 1       |         | Stream     | Main Stream | Ŧ. |      |
| Devic | e address | 10.6.11 | .1      |            | Network     |    |      |
| Port  |           | 34567   |         | 1          |             |    |      |
| Jsern | ame       | admin   |         | Password   | 00000       |    |      |
| 5     | Device    | Vame    | Dev     | ice Info   | IP Addres   | 6  | Por  |
| 1     | IPC       | 0       | 11:22:3 | 3:44:55:60 | 10.6.11.0   |    | 3456 |
| 2     | IPC       | 1       | 11:22:3 | 3:44:55:61 | 10.6.11.1   |    | 3456 |
| 3     | IPC       | 2       | 11:22:3 | 3:44:55:62 | 10.6.11.2   |    | 3456 |
| 4     | IPC       | 3       | 11:22:3 | 3:44:55:63 | 10.6.11.3   |    | 3456 |
| 5     | IPC       | 4       | 11:22:3 | 3:44:55:64 | 10.6.11.4   |    | 3456 |
|       |           |         |         |            |             |    |      |
|       |           |         | 18      |            |             | -  |      |

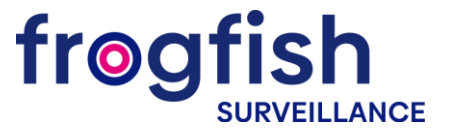

10. Markieren Sie die Zeile mit der hinzugefügten Kamera und drücken Sie die **OK**-Taste.

| îх.                             |                                                  | Digital ch             | annels                  |                 |
|---------------------------------|--------------------------------------------------|------------------------|-------------------------|-----------------|
| Channel<br>Time Syr<br>Connecti | 9<br>Ic Loca<br>on mode Sing                     | ITime +<br>le connec + | able 📕                  |                 |
| 1 C                             | Configuration II:<br>onfigur, name<br>chConfig01 | Device Type<br>IPC     | IP Address<br>10.6.11.1 | IP Channel<br>1 |
|                                 |                                                  |                        |                         |                 |
|                                 |                                                  |                        |                         |                 |
| Add                             | Delete                                           |                        |                         |                 |
|                                 | Adva                                             | nced OK                | Cancel                  |                 |

1. Zeitsynchronisierung auf IP-Kamera

Beim Hinzufügen einer Kamera müssen Sie eine der Methoden zum Synchronisieren der Zeit auf der Kamera auswählen. Wählen Sie dazu im Abschnitt Time Sync die Synchronisierungsmethode aus.

| i a se                                                             | Digital channels                                                                      |
|--------------------------------------------------------------------|---------------------------------------------------------------------------------------|
| Channel Time Sync Connection mode Network Configur  O Configur Add | 9   Enable  Off  Off  UTCTime LocalTime Time and TimeZone  Address IP Channel  Delete |
|                                                                    | Advanced OK Cancel                                                                    |

- Aus Synchronisierung deaktiviert
- UTCTime Kamerasynchronisierung gemäß den Zeitzoneneinstellungen
- LocalTime Synchronisierung mit der Ortszeit auf dem NVR
- Zeit und Zeitzone Synchronisierung von Zeit und Zeitzone

ACHTUNG! Um die Zeit auf Kameras und NVR unabhängig vom Verbindungsprotokoll korrekt anzuzeigen, empfehlen wir die Synchronisationsart LocalTime!

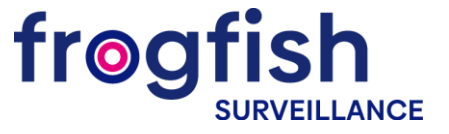

Einstellung Bewegungsdetektion

1. Öffnen Sie das Hauptmenü, indem Sie mit der rechten Maustaste klicken.

| Main Menu     |     |
|---------------|-----|
| Guide         |     |
| Record Mode   |     |
| PlayBack      |     |
| PTZ Control   |     |
| HighSpeedPTZ  |     |
| Alarm Output  |     |
| Color Setting |     |
| Output Adjust |     |
| Logout        |     |
| View 1        | ) F |
| View 4        | •   |
| View 8        | •   |
| View 9        | •   |
| View 16       |     |
| Spot          | •   |

2. Wählen Sie Alarmmenü und drücken Sie Bewegungserkennung.

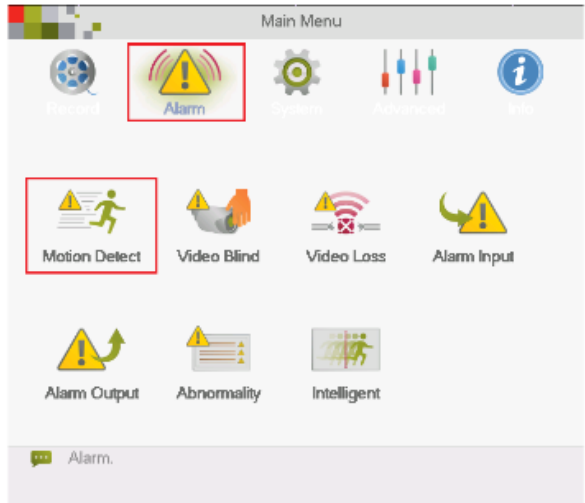

3. Wählen Sie den gewünschten Kanal aus.

| ie -                                                                           | Motion Detect                                                                         |                          |
|--------------------------------------------------------------------------------|---------------------------------------------------------------------------------------|--------------------------|
| Channel                                                                        | 1 Tenable                                                                             |                          |
| Sensitivity                                                                    | Middle 🔻 Region Set                                                                   |                          |
| Period                                                                         | Set Interval 1 S                                                                      | Sec.                     |
| Alarm Output                                                                   | 12 Delay 10 5                                                                         | Sec.                     |
| Record Channel<br>Tour<br>Snapshot<br>PTZ Activation<br>Show Message<br>Buzzer | 1234567891011213<br>1234567891011213<br>12345678<br>Set Record delay 10<br>Send Email | (4(9)9<br>(4)5(6<br>Sec. |
|                                                                                | Advanced OK Cance                                                                     | əl                       |

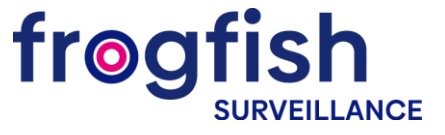

4. Klicken Sie auf das Kontrollkästchen Aktivieren.

| Sec. 1                                                                                                   | Motion Detect                                                                                                    |
|----------------------------------------------------------------------------------------------------|----------------------------------------------------------------------------------------------------|
| Channel<br>Sensitivity                                                                                   | Image: The second second se |
| Period<br>Alarm Output<br>Record Channel<br>Tour<br>Snapshot<br>PTZ Activation<br>Show Message<br>Buzzer | Set         Interval         1         Sec.           12         Delay         10         Sec.           1234567891011213(41516         12345678         12345678           12345678         Record delay         10         Sec.           Set         Record delay         10         Sec.           Set         Provide and the sec.         Sec.         Sec.           TP upload         O         FTP upload         Sec.                                                                                                    |
|                                                                                                    | Advanced OK Cancel                                                                                                    |

5. Stellen Sie die Empfindlichkeitsstufe und den Erkennungsbereich ein.

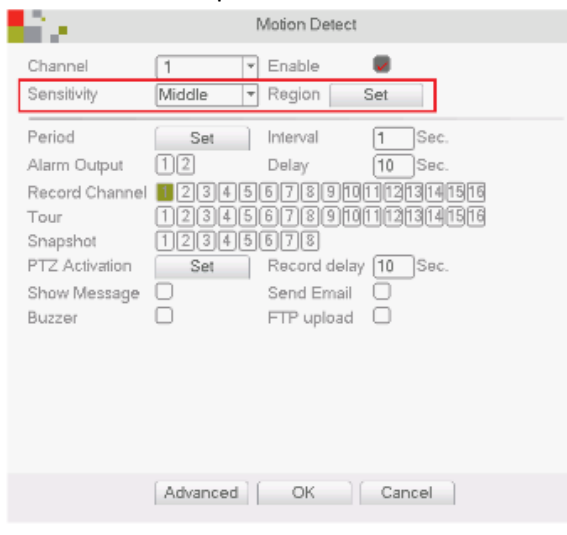

6. Wählen Sie die Kamera oder eine Gruppe von Kameras aus, von der die Aufnahme bei eingeschalteter Bewegungserkennung des in Punkt 3 ausgewählten Kanals erfolgen soll.

| É A L                                                        | Motion Detect                                                                                                    |
|--------------------------------------------------------------|----------------------------------------------------------------------------------------------------|
| Channel<br>Sensitivity                                       | Image: The set       Middle       Y       Region       Set                                                                                                    |
| Period<br>Alarm Output                                       | Set Interval 1 Sec.<br>12 Delay 10 Sec.                                                                                                    |
| Tour<br>Snapshot<br>PTZ Activation<br>Show Message<br>Buzzer | Set         Record delay         10         Sec.           Set         Record delay         10         Sec.           FTP upload         FTP upload         FTP upload |
|                                                              | Advanced OK Cancel                                                                                                    |

7. Darüber hinaus ist es für den korrekten Betrieb des Systems erforderlich, die Bewegungserkennung an der IP-Kamera selbst einzustellen.

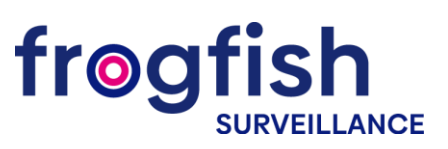

### Einstellung der Bewegungserkennung auf den Kameras

1. Suchen Sie mit der Device Manager-Software die benötigte Kamera und geben Sie ihre Einstellungen ein.

| + Add                                                   | IP: 10.0.79.66 | Video settings     |                   |                |          |
|---------------------------------------------------------|----------------|--------------------|-------------------|----------------|----------|
| ▼ Filter                                                | Filter         | Channel            | 1                 | •              |          |
| ӯ≣ 192.168.20.110                                       | General <      |                    | Main stream       | Sub stream     |          |
| <b>10.0.79.174</b>                                      | Users <        | Compression        | H.264             | ▼ H.264        |          |
| <ul> <li>☑ 10.0.79.66</li> <li>☑ 10.0.79.214</li> </ul> | Network <      | Resolution         | 1080P (1920x1080) | ▼ D1 (704x576) | *        |
| = 10079196                                              | Video <        | FPS                | 15                | ▼ 15           | *        |
|                                                         | Alarm <        | Bit rate type      | VBR               | VBR            | *        |
|                                                         | PTZ <          | Quality            | General           | ▼ General      | *        |
|                                                         | Service <      | Bit rate (Kb/s)    | 2030              | ▼ 676          | <b>.</b> |
|                                                         |                | Key-frame interval | 2                 | ▼ 2            | *        |
|                                                         |                | Video              | On Off            | On Off         |          |
|                                                         |                | Audio              | On Off            | On Off         |          |
|                                                         |                | Codec profile      | Main              | *              |          |
|                                                         |                |                    |                   |                |          |
|                                                         |                |                    |                   |                |          |
| Quick search <                                          |                | Save               | Preview           |                |          |

2. Aktivieren Sie Videobewegung auf der Registerkarte Bewegung.

| + Add                     | IP: 10.0.79.66        | Motion         |          |
|---------------------------|-----------------------|----------------|----------|
| ▼ Filter                  | T Filter              | Channel        | <u>1</u> |
| <b>7</b> # 192.168.20.110 | General               | Video motion   | On Off   |
| <b>= 10.0.79.174</b>      |                       | Period         | Settings |
| 0 10.0.79.66              | Natwork               | Activate PTZ   | Settings |
| 0 10.0.79.214             | Video V               | Sensitivity    | High     |
|                           | Overlay settings      | Alarm out      |          |
|                           | Video settings        | Record channel | 1        |
|                           | Video parameters      | Snapshot       | □ 1      |
|                           | Alarm                 | Tour           | 1        |
|                           | Motion<br>Alarm input | Send email     | On Off   |
|                           | Loss of signal        | FTP            | On Off   |
|                           | PTZ <                 |                |          |
|                           | Service <             |                |          |
| Quick search <            |                       | Save           |          |

3. Einstellungen speichern.

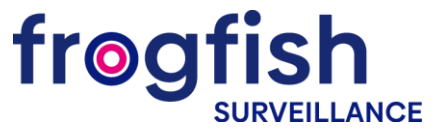

### Einstellung der Aufzeichnung

- 1. Drücken Sie die rechte Maustaste und wählen Sie das Menü **Aufnahmemodus** und wählen Sie den entsprechenden Modus für jeden Kanal
  - Zeitplan (Aufzeichnung bei Bewegungserkennung oder kontinuierliche Aufzeichnung über einen bestimmten Zeitraum)
  - Manual (Aufnahme manuell starten/stoppen)
  - Stop (keine Aufnahme).

| Main Menu     |      |           |         |   |   |   |   |   |   |    |            |     |       |     |     |    |    |    |    |  |  |  |
|---------------|------|-----------|---------|---|---|---|---|---|---|----|------------|-----|-------|-----|-----|----|----|----|----|--|--|--|
| Guide         |      |           |         |   |   |   |   |   |   |    | <b>D</b> - |     | .1.15 | a   | -   |    |    |    |    |  |  |  |
| Record Mode   |      |           |         |   |   |   |   |   |   |    | Ke         | cor | d IV  | 100 | e   |    |    |    |    |  |  |  |
| PlayBack      |      |           |         |   |   |   |   |   |   |    |            |     |       |     |     |    |    |    |    |  |  |  |
| PTZ Control   |      | Mode      | All     | 1 | 2 | 3 | 4 | 5 | 6 | 7  | 8          | 9   | 10    | 11  | 12  | 13 | 14 | 15 | 16 |  |  |  |
| HighSpeedPTZ  |      | Schedule  | $\circ$ |   | • | • | • | • |   |    | •          |     |       |     |     |    |    |    |    |  |  |  |
| Alarm Output  |      | ocricadio | č       | _ | _ | - |   | - | _ | _  | -          | -   |       |     |     |    |    |    | _  |  |  |  |
| Color Setting |      | Manual    | 0       | 0 | O | 0 | 0 | 0 | O | 0  | O          | O   | 0     | 0   | O   | 0  | 0  | 0  | 0  |  |  |  |
| Output Adjust |      | Stop      | 0       | 0 | 0 | Ο | Ο | Ο | 0 | 0  | 0          | Ο   | 0     | 0   | 0   | 0  | 0  | 0  | 0  |  |  |  |
| Logout        |      |           |         |   |   |   |   |   |   |    |            |     |       |     |     |    |    |    |    |  |  |  |
| View 1        | - (F |           |         |   |   |   |   |   |   |    |            |     |       |     |     |    |    |    |    |  |  |  |
| View 4        | - F  |           |         |   |   |   |   | 1 |   |    | <          |     |       | Ca  | nc  | ما |    |    |    |  |  |  |
| View 8        | - F- |           |         |   |   |   |   |   |   | 01 | 1          |     |       | 00  | 110 |    |    |    |    |  |  |  |
| View 9        | - F  |           |         |   |   |   |   |   |   |    |            |     |       |     |     |    |    |    |    |  |  |  |
| View 16       |      |           |         |   |   |   |   |   |   |    |            |     |       |     |     |    |    |    |    |  |  |  |
|               |      |           |         |   |   |   |   |   |   |    |            |     |       |     |     |    |    |    |    |  |  |  |

2. Rufen Sie das **Hauptmenü** auf, Punkt **Aufzeichnung** und Registerkarte **Aufzeichnungseinstellung**. Wählen Sie einen Kanal aus.

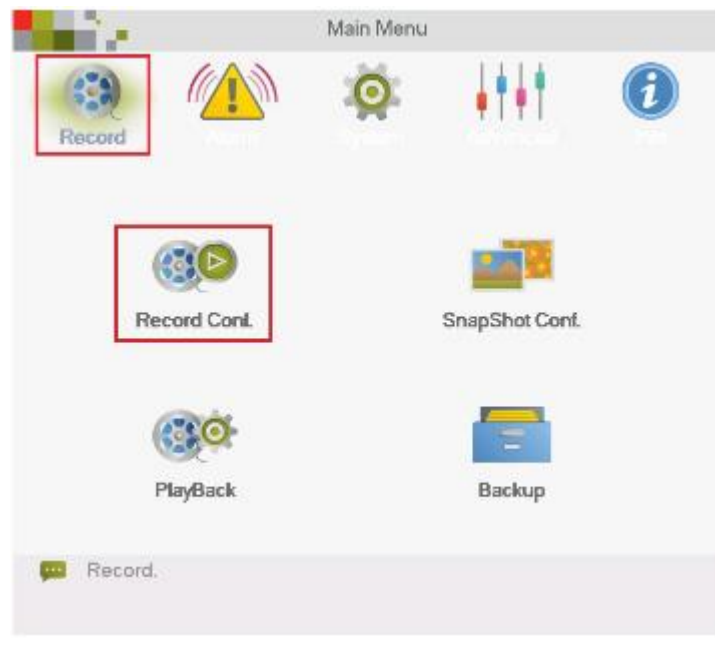

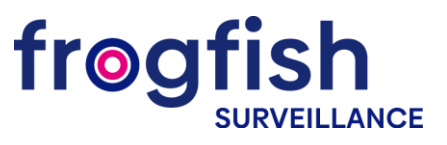

| îх.       | Re               | cord Conf.     |          |          |
|-----------|------------------|----------------|----------|----------|
| SD Card F | Record           | _              |          |          |
| Channel   | 1 💌 Redunda      | ancy 🗌         |          |          |
| Length    | 60 min PreReco   | rd <b>5</b> Si | BC.      |          |
| Mode      | Schedule O Manua | al O Stop      |          |          |
| Week      | AJI 🔻            | Regular        | Detect   | Alarm    |
| Period 1  | 00:00 - 24:00    | <b>~</b>       | <b>~</b> | <b>~</b> |
| Period 2  | 00:00 - 24:00    |                |          |          |
| Period 3  | 00:00 - 24:00    |                |          |          |
| Period 4  | 00:00 - 24:00    |                |          |          |
|           |                  |                |          |          |
|           |                  |                |          |          |
|           |                  |                |          |          |
|           |                  |                |          |          |
|           |                  |                |          |          |
|           |                  |                |          |          |
|           |                  |                |          |          |
|           | Advanced         | OK             | Cancel   | ]        |

3. Legen Sie im Feld Länge die Dateilänge in Minuten fest.

4. Voraufzeichnungszeit im Feld **Voraufzeichnung** auswählen (dies ist die Zeit, die vor Beginn der Bewegung aufgezeichnet werden soll).

|           | Rec              | ord Conf.    |          |       |
|-----------|------------------|--------------|----------|-------|
| SD Card F | Record 🗌         |              |          |       |
| Channel   | 1 💌 Redundar     | ncy 🗆        |          |       |
| Length    | 60 min PreRecor  | d <b>5</b> S | BC.      |       |
| Mode      | Schedule O Manua | I O Stop     | _        |       |
| Week      | All 👻            | Regular      | Detect   | Alarm |
| Period 1  | 00:00 - 24:00    | <b>V</b>     | <b>V</b> |       |
| Period 2  | 00:00 - 24:00    |              |          |       |
| Period 3  | 00:00 - 24:00    |              |          |       |
| Period 4  | 00:00 - 24:00    |              |          |       |
|           |                  |              |          |       |
|           |                  |              |          |       |
|           |                  |              |          |       |
|           |                  |              |          |       |
|           |                  |              |          |       |
|           |                  |              |          |       |
|           |                  |              |          |       |
|           | Advanced         | OK           | Cancel   |       |

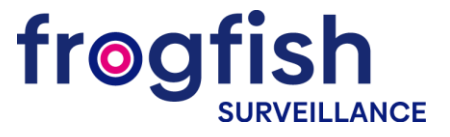

- 12 Record Conf. SD Card Record Channel 1 💌 Redundancy 🗌 Length 60 min PreRecord 5 Sec. Mode Schedule O Manual O Stop Week All 🔻 Regular Detect Alarm Period 1 00:00 ~ ~ ~ 24:00 . Period 2 00:00 24:00 00:00 24:00 Period 3 Period 4 00:00 24:00  $\Box$  $\Box$ OK Cancel Advanced
- 6. Wählen Sie den Aufnahmestartmodus basierend auf Bewegungserkennung, Daueraufnahme oder Alarm.

7. In den Modi "Manuell" und "Stop" ist es nicht möglich, die Zeitspanne und den Aufnahmemodus einzustellen

5. Wählen Sie unter Zeitplan den Zeitraum aus, in dem die Aufnahme erfolgen soll.

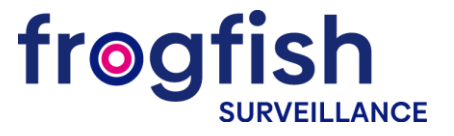

### Aufzeichnungswiedergabe

- 1. Drücken Sie die rechte Maustaste, um das Hauptmenü aufzurufen.
- 2. Wählen Sie Wiedergabe aus dem Menü.

| Main Menu     |      |
|---------------|------|
| Guide         |      |
| Record Mode   |      |
| PlayBack      |      |
| PTZ Control   |      |
| HighSpeedPTZ  |      |
| Alarm Output  |      |
| Color Setting |      |
| Output Adjust |      |
| Logout        |      |
| View 1        | •    |
| View 4        | - F  |
| View 8        | - 10 |
| View 9        |      |
| View 16       |      |
| Spot          | •    |

3. Wählen Sie im sich öffnenden Fenster das gewünschte Datum, den gewünschten Kanal und drücken Sie die Schaltfläche **Suchen.** 

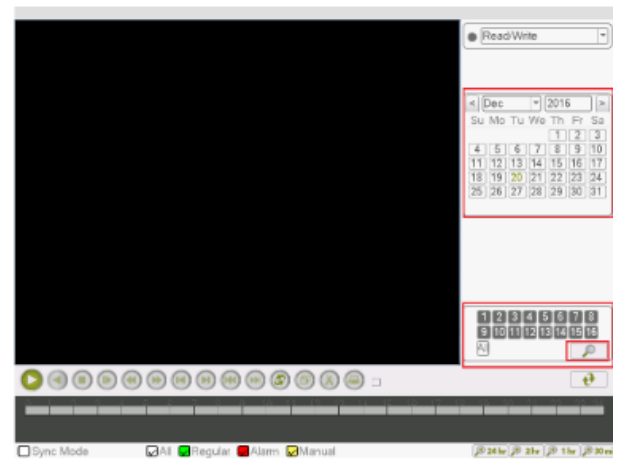

4. Wählen Sie im Band, das auf dem Bildschirm erscheint, die Zeit aus und drücken Sie die **Wiedergabe**-Schaltfläche in der Symbolleiste.

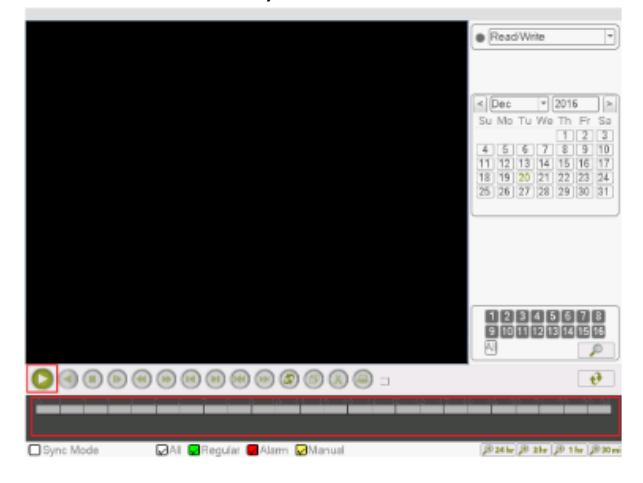

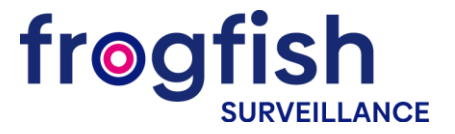

### Backup kopieren

- 1. Stecken Sie das USB-Speichergerät in einen der USB-Anschlüsse des NVR.
- 2. Rufen Sie das Wiedergabemenü des Archivs auf. Klicken Sie nach dem Durchsuchen des Archivs auf die **Pfeilschaltfläche**.

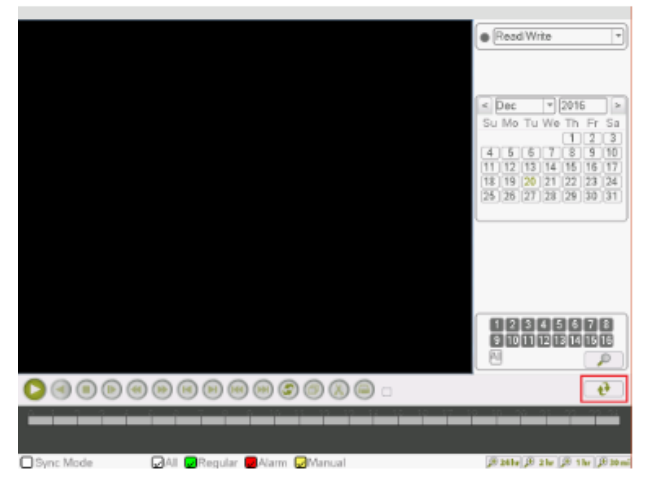

3. Markieren Sie in der angezeigten Dateiliste diejenigen, die Sie auf das USB-Laufwerk kopieren möchten.

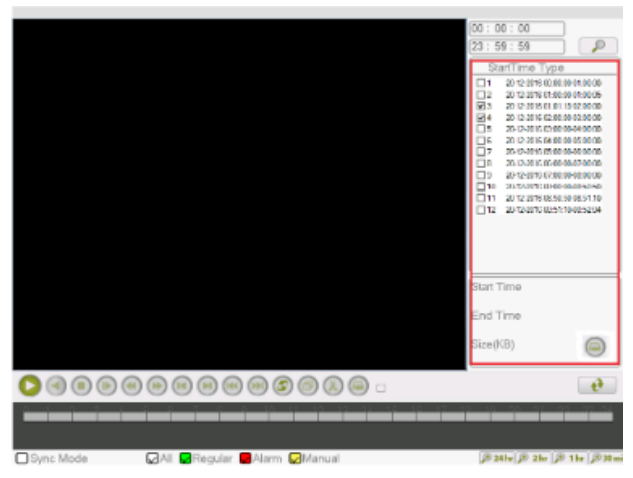

4. Klicken Sie auf die Schaltfläche Sichern.

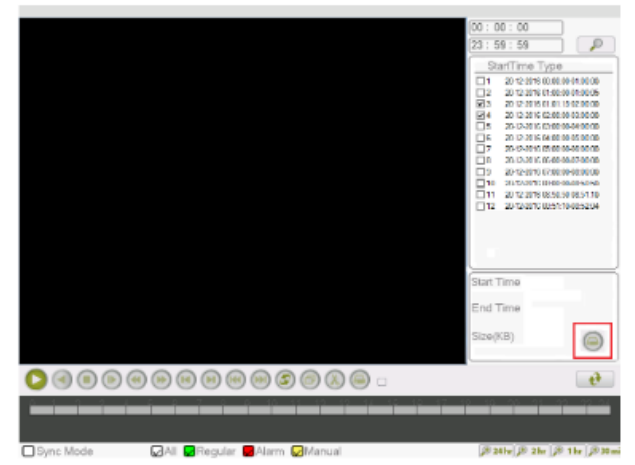

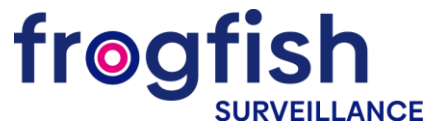

5. Wählen Sie im angezeigten Fenster Ihr USB-Gerät aus und klicken Sie auf die Schaltfläche Backup.

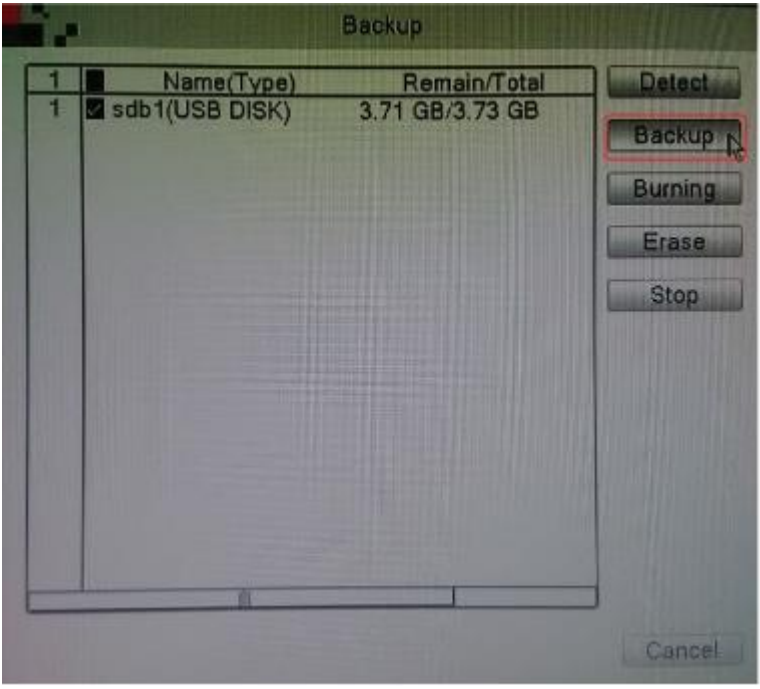

6. Es erscheint ein Fenster mit Informationen zu den ausgewählten Dateien sowie dem erforderlichen und verfügbaren Speicherplatz für das Archiv wie bei der Wahl des Formats, in dem die Dateien aufgezeichnet werden. Wählen Sie das AVI-Format und klicken Sie auf **Start**.

| tart | Time 🔂 2    | 016 - 12 - 19 | 00:00:00   |          | emove | 2       |
|------|-------------|---------------|------------|----------|-------|---------|
| nd   | Time 🔟 2    | 016 - 12 - 21 | 10:46:24   |          | Add   |         |
| 36   | Channel     | Date          | Start Time | End Time | Type  | Stre    |
| 1    | 01          | 2016-12-19    | 00:00:00   | 01:00:00 | R     | Main S  |
| 2    | 01          | 2016-12-19    | 00:00:00   | 01:00:00 | R     | Extra S |
| 3    | <b>2</b> 01 | 2016-12-19    | 01:00:00   | 02:00:00 | R     | Extra S |
| 4    | <b>3</b> 01 | 2016-12-19    | 01:00:00   | 02:00:00 | R     | Main S  |
| 5    | 01          | 2016-12-19    | 02:00:00   | 03:00:00 | R     | Main S  |
| 6    | <b>2</b> 01 | 2016-12-19    | 02:00:00   | 03:00:00 | R     | Extra S |
| 7    | 01          | 2016-12-19    | 03:00:00   | 04:00:00 | R     | Extra S |
| 8    | 01          | 2016-12-19    | 03:00:00   | 04:00:00 | R     | Main S  |
| 9    | 01          | 2016-12-19    | 04:00:00   | 05:00:00 | R     | Extra S |
| 10   | 01          | 2016-12-19    | 04:00:00   | 05:00:00 | R     | Main S  |
| 11   | 01          | 2016-12-19    | 05:00:00   | 06.00.00 | R     | Extra S |

- 8. Warten Sie, bis die Dateien kopiert wurden.
- 7. Sobald der Vorgang abgeschlossen ist, kann das USB-Laufwerk entfernt und auf jedem PC mit einem Standardmedium abgespielt werden.

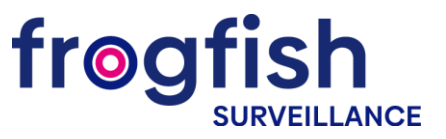

Einstellungen zum Aufzeichnen von Bildern auf SD-Card

1. Suchen Sie mit der Anwendung Device Manager die erforderliche Kamera und öffnen Sie ihre Einstellungen.

| + Add                                                                                                    | IP: 10.0.79.196                                                            | Storage mai    | nagement      |             |                     |               |
|----------------------------------------------------------------------------------------------------|----------------------------------------------------------------------------|----------------|---------------|-------------|---------------------|---------------|
| ▼ Filter                                                                                                    | T Filter                                                                   | Overwrite full | HDD Yes       | No          | Read/F              | Record Format |
| Image: Provide state state         Image: Provide state         Image: Provide state | General<br>Storage<br>Users<br>Network<br>Video<br>Alarm<br>PTZ<br>Service | Selected       | <i>8</i><br>1 | Disk<br>8-1 | Type<br>Read/Record | Status<br>OK  |
| Quick search <                                                                                                    |                                                                            | Save           |               |             |                     |               |

2. Gehen Sie zur Registerkarte **Speicher**, öffnen Sie den Menüpunkt **Speicherverwaltung** und **formatieren** Sie die SD-Karte.

| + Add                            | IP: 10.0.79.174<br>Device: HVR | Storage mai   | nagement |      |             |                |
|----------------------------------|--------------------------------|---------------|----------|------|-------------|----------------|
| ▼ Filter                         | ▼ Filter                       | Overwrite ful | HDD Yes  | No   | Rea         | ad only Format |
| 5≞ 192.168.20.110                | General <                      | Selected      | #        | Disk | Туре        | Status         |
| <b>==</b> 10.0.79.174            | Storage V                      |               | 1        | 2-1  | Read/Record | ОК             |
| 10.0.79.66           10.0.79.214 | Storage information            |               |          |      |             |                |
|                                  | Storage management             |               |          |      |             |                |
|                                  | Users <                        |               |          |      |             |                |
|                                  | Network <                      |               |          |      |             |                |
|                                  | Video 🗸                        |               |          |      |             |                |
|                                  | Overlay settings               |               |          |      |             |                |
|                                  | Video settings                 |               |          |      |             |                |
|                                  | Video parameters               |               |          |      |             |                |
|                                  | Alarm <                        |               |          |      |             |                |
|                                  | PTZ <                          |               |          |      |             |                |
|                                  | Service <                      |               |          |      |             |                |
| Quick search 🗸                   |                                | Save          |          |      |             |                |

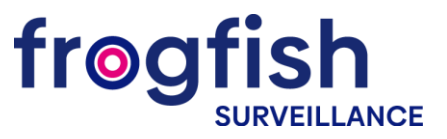

3. Öffnen Sie den Menüpunkt Aufnahmeeinstellungen auf der Registerkarte Allgemein.

| IP: 10.0.79.174     | Record settings                                                                                                    |
|---------------------|----------------------------------------------------------------------------------------------------|
| T Filter            | Channel 1                                                                                                    |
| Count               | Video fragment duration 💌 60 🔺 min                                                                                                    |
|                     | Prerecord v 5 🔺 sec                                                                                                    |
| Information         | Record mode Schedule                                                                                                    |
| General settings    | Week days All                                                                                                    |
| Record settings     | Regular Detect Alarm                                                                                                    |
| Play video          | Schedule 1 ▼ 00 ▲ : ▼ 00 ▲ - ▼ 24 ▲ : ▼ 00 ▲ ■ ■                                                                                                    |
| Storage             | Schedule 2 ▼ 00 ▲ : ▼ 00 ▲ : ▼ 00 ▲ □                                                                                                    |
| Storage information | Schedule 3 ▼ 00 ▲ : ▼ 00 ▲ : ▼ 00 ■ : ▼ 00 ■ : ♥ 0 ■ : ♥ 00 ■ : ♥ 0 ■ : ♥ 0 ■ : ♥ 00 ■ : ♥ 0 ■ : ♥ 0 ■ |
| Storage management  | Schedule 4 ▼ 00 ▲ : ▼ 00 ▲ : ▼ 00 ■ : ▼ 00 ■ : ▼ 00 ■ : ▼ 00 ■ : ▼ 00 ■ : ▼ 00 ■ : ▼ 00 ■ : ▼ 00 ■ : ▼ 00 ■ : ▼ 00 ■ : ▼ 00 ■ : ▼ 00 ■ : ▼ 00 ■ : ▼ 00 ■ : ▼ 00 ■ : ▼ 00 ■ : ▼ 00 ■ : ▼ 00 ■ : ▼ 00 ■ : ▼ 00 ■ : ▼ 00 ■ : ▼ 00 ■ : ♥ 00 ■ : ♥ 00 ■ :  |
| Users <             |                                                                                                    |
| Network <           |                                                                                                    |
| Video 🗸             |                                                                                                    |
| Overlay settings    |                                                                                                    |
| Video settings      |                                                                                                    |
|                     | Save                                                                                                    |

4. Stellen Sie im Punkt Videofragmentdauer die Länge der Aufnahmedatei in Minuten ein.

| Ø | IP: 10.0.79.174     | Record settings                     |                        |                |       |  |  |  |  |
|---|---------------------|-------------------------------------|------------------------|----------------|-------|--|--|--|--|
|   | Y Filter            | Channel                             | 1                      |                | •     |  |  |  |  |
|   |                     | Video fragment duration 🛛 💌 🙍 🔺 min |                        |                |       |  |  |  |  |
|   | General             | Prerecord                           | ▼ 5 🔺 sec              |                |       |  |  |  |  |
|   | Information         | Record mode                         | Schedule               |                | *     |  |  |  |  |
|   | General settings    | Week days                           | All                    |                | *     |  |  |  |  |
|   | Operating mode      |                                     | D                      | Degular Detect | Alama |  |  |  |  |
|   | Record settings     |                                     | Re                     | egular Detect  | Alarm |  |  |  |  |
|   | Play video          | Schedule 1 <u>▼ 00 ▲</u> : <u>▼</u> | 00 • - • 24 • : • 00 • |                |       |  |  |  |  |
|   | Storage 🗸 🗸         | Schedule 2 ▼ 00 ▲ : ▼               | 00 ▲ - ▼ 00 ▲ : ▼ 00 ▲ |                |       |  |  |  |  |
|   | Storage information | Schedule 3 ▼ 00 ▲ : ▼               | 00 ▲ - ▼ 00 ▲ : ▼ 00 ▲ |                |       |  |  |  |  |
|   | Storage management  | Schedule 4 ▼ 00 ▲ : ▼               | 00 🔺 - 🔻 00 🔺 : 💌 00 🔺 |                |       |  |  |  |  |
|   | Users <             |                                     |                        |                |       |  |  |  |  |
|   | Network <           |                                     |                        |                |       |  |  |  |  |
|   | Video 🗸             |                                     |                        |                |       |  |  |  |  |
|   | Overlay settings    |                                     |                        |                |       |  |  |  |  |
|   | Video settings      | Save                                |                        |                |       |  |  |  |  |
|   |                     |                                     |                        |                |       |  |  |  |  |

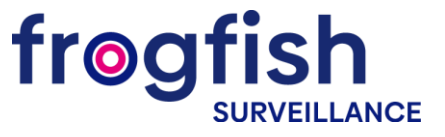

5. Wählen Sie die **Voraufnahmezeit** im Element Voraufnahme (dies ist die Zeit, die vor Beginn der Bewegung aufgenommen wird, wenn die Aufzeichnung nach Bewegungserkennung aktiviert ist).

| Ø | IP: 10.0.79.174       | Record settings         |                      |
|---|-----------------------|-------------------------|----------------------|
| _ | T Filter              | Channel                 | 1                    |
|   | Consultant in a fille | Video fragment duration | ▼ 60 ▲ min           |
|   |                       | Prerecord               | ▼ 5 ▲ sec            |
|   | General settings      | Record mode             | Schedule             |
|   | Operating mode        | Week days               | All                  |
|   | Record settings       |                         | Regular Detect Alarm |
|   | Play video            | Schedule 1 ▼ 00 ▲ : ▼   |                      |
|   | Storage 🗸             | Schedule 2 ▼ 00 ▲ : ▼   |                      |
|   | Storage information   | Schedule 3 ▼ 00 ▲ : ▼   |                      |
|   | Storage management    | Schedule 4 ▼ 00 ▲ : ▼   |                      |
|   | Users <               |                         |                      |
|   | Network <             |                         |                      |
|   | Video 🗸               |                         |                      |
|   | Overlay settings      |                         |                      |
|   | Video settings        | Save                    |                      |
|   | 16 dag manmatan       |                         |                      |

6. Wählen Sie für den **Geplanten Modus** den Zeitraum aus, in dem die Aufzeichnung durchgeführt werden soll.

| Ø | IP: 10.0.79.174<br>Device: HVR  | Record settings<br>Channel           | 1 *                     |
|---|---------------------------------|--------------------------------------|-------------------------|
|   | General V                       | Video fragment duration<br>Prerecord | ▼ 60 ▲ min<br>▼ 5 ▲ sec |
|   | General settings Operating mode | Record mode<br>Week days             | Schedule  All           |
|   | Record settings                 |                                      | Regular Detect Alarm    |
|   | Play video                      | Schedule 1 ▼ 00 ▲ : ▼                |                         |
|   | Storage 🗸 🗸                     | Schedule 2 💌 00 🔺 : 💌                |                         |
|   | Storage information             | Schedule 3 💌 00 🔺 : 💌                |                         |
|   | Storage management              | Schedule 4 <u>▼ 00 ▲</u> : ▼         |                         |
|   | Users <                         |                                      |                         |
|   | Network <                       |                                      |                         |
|   | Video 🗸                         |                                      |                         |
|   | Overlay settings                |                                      |                         |
|   | Video settings                  | Save                                 |                         |

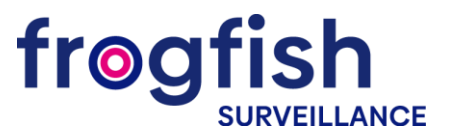

7. Wählen Sie die Aufnahmemethode – permanent, bei Bewegungserkennung oder bei Alarm.

| Ø | IP: 10.0.79.174     | Record settings         |      |                                             |     |     |       |        |         |        |       |
|---|---------------------|-------------------------|------|---------------------------------------------|-----|-----|-------|--------|---------|--------|-------|
| - | T Filter            | Channel                 | 1    |                                             |     |     |       |        |         |        |       |
|   | Concel              | Video fragment duration | *    | 60                                          | ≜ n | nin |       |        |         |        |       |
|   |                     | Prerecord               | *    | 5                                           | ▲ S | ec  |       |        |         |        |       |
|   | General settings    | Record mode             | Sche | dule                                        |     |     |       |        |         |        |       |
|   | Operating mode      | Week days               | All  |                                             |     |     |       |        |         |        |       |
|   | Record settings     |                         |      |                                             |     |     |       |        | Regular | Detect | Alarm |
|   | Play video          | Schedule 1 🔻 00 🔺 : 🔻   | 00   | <b>▲</b> -                                  | -   | 24  | A : 1 | / 00 🔺 |         |        |       |
|   | Storage             | Schedule 2 ▼ 00 ▲ : ▼   | 00   | <u>ــــــــــــــــــــــــــــــــــــ</u> | *   | 00  | A : 1 | 00 🔺   |         |        |       |
|   | Storage information | Schedule 3 🔻 00 🔺 : 🔻   | 00   | <b>A</b> -                                  | -   | 00  | A : 1 | 00 🔺   |         |        |       |
|   | Storage management  | Schedule 4 ▼ 00 ▲ : ▼   | 00   | <u>ــــــــــــــــــــــــــــــــــــ</u> | *   | 00  | A : 1 | 00 🔺   |         |        |       |
|   | Users <             |                         |      |                                             |     |     |       |        |         |        |       |
|   | Network <           |                         |      |                                             |     |     |       |        |         |        |       |
|   | Video 🗸             |                         |      |                                             |     |     |       |        |         |        |       |
|   | Overlay settings    |                         |      |                                             |     |     |       |        |         |        |       |
|   | Video settings      | Save                    |      |                                             |     |     |       |        |         |        |       |
|   | video settinga      | Save                    |      |                                             |     |     |       |        |         |        |       |

8. Der Zeitraum kann nicht im manuellen Modus und Stoppmodus eingestellt werden.

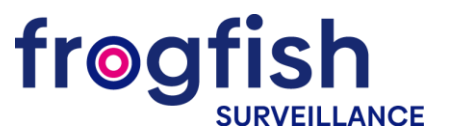

### WLAN-Einstellung

1. Wählen Sie im Reiter Netzwerk den Menüpunkt WLAN-Einstellungen und schalten Sie im Feld WLAN aktivieren ein.

| + Add              | IP: 10.0.79.214   | WiFi settings                |               |
|--------------------|-------------------|------------------------------|---------------|
| ▼ Filter           | Y Filter          | Enable WiFi                  | On Off        |
| ӯ⊒ 192.168.20.110  | General 🗸         | DHCP                         | On Off        |
| <b>10.0.79.174</b> | Information       | IP address                   | 192.168.1.12  |
| 0 10.0.79.66       | General settings  | Subnet mask                  | 255.255.255.0 |
| 0 10.0.79.214      | Record settings   | Default gateway              | 192.168.1.1   |
|                    | Snapshot settings | Network title                | any           |
|                    | Play video        | Password                     |               |
|                    | Users <           | Available WiFi networks      | Search        |
|                    | Network 🗸         | <b>•</b> 1                   |               |
|                    | Network settings  | RD-2.4GHz                    |               |
|                    | WiFi settings     | ♥ Sales                      |               |
|                    | Email settings    | budgild-asus                 |               |
|                    | FTP settings      | UKRLIDER_2     BUDGILD-ASUS3 |               |
|                    | NTP settings      |                              |               |
| Quick search <     | Video <           | Save                         |               |

2. Konfigurieren Sie die Netzwerkeinstellungen manuell oder aktivieren Sie die DHCP-Option.

| + Add                          | IP: 10.0.79.214   | WiFi settings           |               |
|--------------------------------|-------------------|-------------------------|---------------|
| ▼ Filter                       | Y Filter          | Enable WiFi             | On Off        |
| ₱₽ 192.168.20.110              | General 🗸         | DHCP                    | On Off        |
| <b>= 10.0.79.174</b>           | Information       | IP address              | 192.168.1.12  |
| <ul><li>☑ 10.0.79.66</li></ul> | General settings  | Subnet mask             | 255.255.255.0 |
| ▼ 10.0./9.214                  | Record settings   | Default gateway         | 192.168.1.1   |
|                                | Snapshot settings | Network title           | any           |
|                                | Play video        | Password                |               |
|                                | Users <           | Available WiFi networks | Search        |
|                                | Network 🗸         | <b>•</b> 1              |               |
|                                | Network settings  | RD-2.4GHz               |               |
|                                | WiFi settings     | ▼ Sales                 |               |
|                                | Email settings    | VKRLIDER_2              |               |
|                                | FTP settings      | BUDGILD-ASUS3           |               |
|                                | NTP settings      |                         |               |
| Quick search <                 | Video <           | Save                    |               |

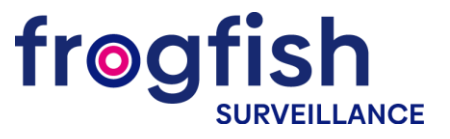

3. Klicken Sie auf die Schaltfläche **Suchen** und wählen Sie das richtige Netzwerk aus der Liste der verfügbaren aus.

| + Add                | IP: 10.0.79.214<br>Device: IPC | WiFi settings           |               |
|----------------------|--------------------------------|-------------------------|---------------|
| ▼ Filter             | ▼ Filter                       | Enable WiFi             | On Off        |
| 5∰ 192.168.20.110    | General 🗸                      | DHCP                    | On Off        |
| <b>3</b> 10.0.79.174 | Information                    | IP address              | 192.168.1.12  |
| 0 10.0.79.66         | General settings               | Subnet mask             | 255.255.255.0 |
| 0 10.0.79.214        | Record settings                | Default gateway         | 192.168.1.1   |
|                      | Snapshot settings              | Network title           | )             |
|                      | Play video                     | Password                | ©             |
|                      | Users <                        | Available WiFi networks | Search        |
|                      | Network 🗸                      |                         |               |
|                      | Network settings               | RD-2.4GHz               |               |
|                      | WiFi settings                  | ▼ Sales                 |               |
|                      | Email settings                 | budgild-asus            |               |
|                      | FTP settings                   | BUDGILD-ASUS3           |               |
|                      | NTP settings                   |                         |               |
| Quick search         | Video                          | Save                    |               |

4. Geben Sie das Netzwerkpasswort ein und klicken Sie auf die Schaltfläche Speichern.

| + Add                   | IP: 10.0.79.214   | WiFi settings           |               |
|-------------------------|-------------------|-------------------------|---------------|
| ▼ Filter                | ▼ Filter          | Enable WiFi             | On Off        |
| <b>5</b> 192.168.20.110 | General 🗸 🚺       | DHCP                    | On Off        |
| <b>= 10.0.79.174</b>    | Information       | IP address              | 192.168.1.12  |
| 0 10.0.79.66            | General settings  | Subnet mask             | 255.255.255.0 |
| 0 10.0.79.214           | Record settings   | Default gateway         | 192.168.1.1   |
|                         | Snapshot settings | Network title           | )             |
|                         | Play video        | Password                |               |
|                         | Users <           | Available WiFi networks | Search        |
|                         | Network 🗸         |                         | _             |
|                         | Network settings  | RD-2.4GHz               |               |
|                         | WiFi settings     | ▼ Sales                 |               |
|                         | Email settings    | budgild-asus            |               |
|                         | FTP settings      | BUDGILD-ASUS3           |               |
|                         | NTP settings      |                         |               |
| Quick search <          | Video <           | Save                    |               |

5. Trennen Sie das Netzkabel von der Kamera und wiederholen Sie die Gerätesuche.

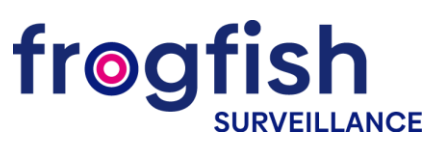

### E-Mail-Benachrichtigungen senden

1. Verwenden Sie den Device Manager, um in das Menü des Rekorders oder der Kamera zu gelangen.

| + Add              | IP: 10.0.79.214  | Email settings |                         |
|--------------------|------------------|----------------|-------------------------|
| T Filter           | Y Filter         | Status         | On Off                  |
| ₱₽ 192.168.20.110  | General <        | Server         | Your SMTP Server        |
| <b>10.0.79.174</b> | Users <          | Port           | <u>Y 25</u>             |
| 0 10.0.79.66       | Network V        | SSL            | On Off                  |
| 1000 2211          | Network settings | User           |                         |
|                    | WiFi settings    | Password       |                         |
|                    | Email settings   | Sender         |                         |
|                    | FTP settings     | Receiver       |                         |
|                    | NTP settings     | Subject        | Alarm Message           |
|                    | Video <          |                |                         |
|                    | Alarm <          |                |                         |
|                    | PTZ <            |                |                         |
|                    | Service <        |                |                         |
|                    |                  |                |                         |
| Quick search <     |                  | Save           | Test Use Gmail settings |

2. Wählen Sie auf der Registerkarte Netzwerk und wählen Sie E-Mail-Einstellungen.

| Ø | IP: 10.0.79.214  | Email settings |                    |  |
|---|------------------|----------------|--------------------|--|
|   | ▼ Filter         | Status         | On Off             |  |
|   | General          | Server         | Your SMTP Server   |  |
|   |                  | Port           | ✓ 25 ▲             |  |
|   | Network V        | SSL            | On Off             |  |
|   | Network settings | User           |                    |  |
|   | WiFi settings    | Password       |                    |  |
|   | Email settings   | Sender         |                    |  |
|   | FTP settings     | Receiver       |                    |  |
|   | NTP settings     | Subject        | Alarm Message      |  |
|   | Video <          |                |                    |  |
|   | Alarm <          |                |                    |  |
|   | PTZ <            |                |                    |  |
|   | Service <        |                |                    |  |
|   |                  |                |                    |  |
|   |                  | Save Test      | Use Gmail settings |  |

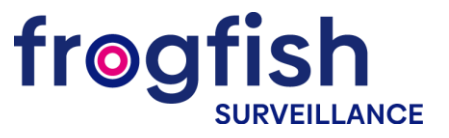

3. Stellen Sie alle Parameter für den E-Mail-Server ein und speichern Sie die Einstellungen.

| IP: 10.0.79.214  |   | Email settings |                           |   |   |
|------------------|---|----------------|---------------------------|---|---|
| T Filter         |   | Status         | On Off                    |   |   |
| General          | / | Server         | smtp.gmail.com            |   |   |
| Uror             |   | Port           | ▼ 465 ▲                   |   |   |
| Network          | ~ | SSL            | On Off                    |   |   |
| Network settings |   | User           | Partizan Global           |   |   |
| WiFi settings    |   | Password       | •••••                     |   | 0 |
| Email settings   |   | Sender         | partizan.global@gmail.com |   |   |
| FTP settings     |   | Receiver       | support@partizan.global   |   |   |
| NTP settings     |   | Subject        | Alarm Message             |   |   |
| Video            | < |                |                           | • |   |
| Alarm            | < |                |                           |   |   |
| PTZ              | < |                |                           |   |   |
| Service          | < |                |                           |   |   |

- Status zeigt an, ob der Dienst ein- oder ausgeschaltet ist
- Server Server für ausgehende E-Mails
- Port Port des Mailservers für ausgehende E-Mails
- SSL Zugangsverschlüsselung zum Mailserver
- Absender Name des Absenders, der nach Erhalt der E-Mail angezeigt wird
- Benutzer Login für die Autorisierung des Mailservers
- Passwort Passwort für die Autorisierung des Mailservers
- Empfänger eine E-Mail-Adresse zum Empfangen von Alarmbenachrichtigungen
- Betreff der Betreff einer E-Mail

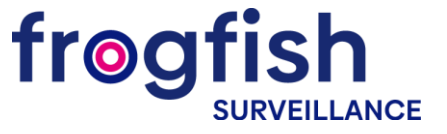

4. Als nächstes wählen Sie auf der Registerkarte **Alarm** die Funktion **Bewegung**. Aktivieren Sie **E-Mail senden** und **speichern** Sie die Einstellungen.

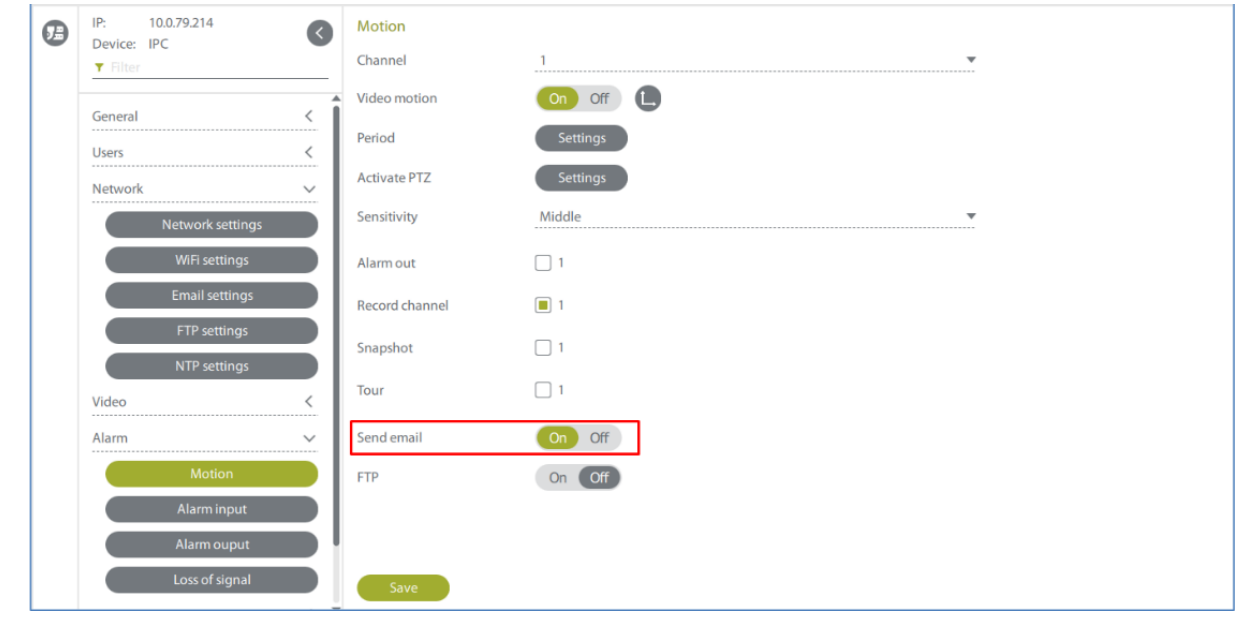